## パスワードの変更

「筑波技術大学図書館」で検索 https://library.k.tsukuba-tech.ac.jp/

| ⑤ 筑波技術大学附属図書館                                                                                                    | ①「マイライブラリ」をクリック                                                                                                    |
|----------------------------------------------------------------------------------------------------|----------------------------------------------------------------------------------------------------|
| 視覚障害系図書館  職関リポジトリ  学外の方へ  アクセス  筑波技術大学    通常検索  Q  詳細検索                                                                                                    | ブックマーク ログイン English ヘルプ 🖉 ゲストきん<br>マイライブラリ                                                                                            |
| 新型コロナウイルス感染症への図書館の対応<br>。新型コロナウイルス感染症への図書館の対応について                                                                                                    | 開館カレンダー                                                                                                    |
| (健覚) 年末年始にとちなう休館について 2020/12/18(金) 17:37  (理要) 台風12号の接近に在う附風回西飯の囲観について 2020/09/23(水) 17:26  (理要) 5月25日(月)より、一部制限付き開館をしいたします 2020/05/02(木) 19:15  (理要: 契約1 附属回西部低当時小館について 2020/04/03(金) 99:43  (理要: 実約1 附属回西部休館送高について 2020/04/03(金) 99:43  (運要: 実約1 附属回西部休館送高について 2020/03/10(代) 16:55  忘波技術大学機関リポシトリばJAIRO Cloudに終行しました 2020/03/10(火) 16:54  (周知) 附属回西部Webサービスの開始について 2019/08/01(木) 10:20  援査 | 三日  月  火  水  木  金  土    1  2  3  4  5  6    7  8  9  10  11  12  13    14  15  16  17  18  19  20    21  22  23  24  25  26  27    28 |
| 操作ガイド  Webからできるサービスのご案内    ・ 図書の子約/ 取高せ  ・ 図書の子約/ 取高せ    ・ 営出期間の延長  ・ パスワードの変更                                                                                                    |                                                                                                    |
|                                                                                                    |                                                                                                    |

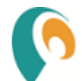

## 筑波技術大学附属図書館

| ②ログイン名、 | パスワ- | ードを入力し |
|---------|------|--------|
| 「ログイン」を | クリック |        |

|   | ログイン           |  |
|---|----------------|--|
| · | ログイン名<br>パスワード |  |
|   | ログイン           |  |
|   | <u>NU2</u>     |  |

※ログイン名=利用証の裏のバーコードの数字

操作が終了したら、必ずログアウトしてください。

ログアウトするには、画面上部の「ログアウトボタン」をクリックしま す。

注意事項

ログインしてからログアウトするまでの間、システムはこのウィンドウ での操作をあなたによるものと判断して動作します。

ログアウトしないまま放置すると最悪の場合、あなたの個人情報が他人 に漏れたり、あなたの名義で依頼などの操作をされてしまう恐れがあり ます。

| 筑波技術大学附属図書館                          |        |                |                  |  |  |  |
|--------------------------------------|--------|----------------|------------------|--|--|--|
| 通常検索                                 | Q 詳細検索 |                |                  |  |  |  |
| トップ画面 > マイライブラリ                      |        |                |                  |  |  |  |
| マイライブラリ                              |        |                |                  |  |  |  |
| お知らせはありません。                          |        |                |                  |  |  |  |
| 新着情報                                 |        |                |                  |  |  |  |
| 新着条件が設定されていません。                      |        |                | 新着条件を設定する        |  |  |  |
| ──────────────────────────────────── |        | 🔁 入手待ちの資料      | ■ 新規申し込み         |  |  |  |
| 図書館から借りている資料                         | 1件     | 入手待ちの資料はありません。 | 申し込み可能な依頼がありません。 |  |  |  |
| ブックマーク                               |        | ▶ 履歴           |                  |  |  |  |
| <u>ブックマークを見る</u>                     |        | 履歴情報はありません。    |                  |  |  |  |
| 🔅 個人設定                               |        |                |                  |  |  |  |
| <u>パスワードの変更</u><br>通知設定の変更           | ③「パス   | 、ワードの変更」をクリック  |                  |  |  |  |

## 5 筑波技術大学附属図書館

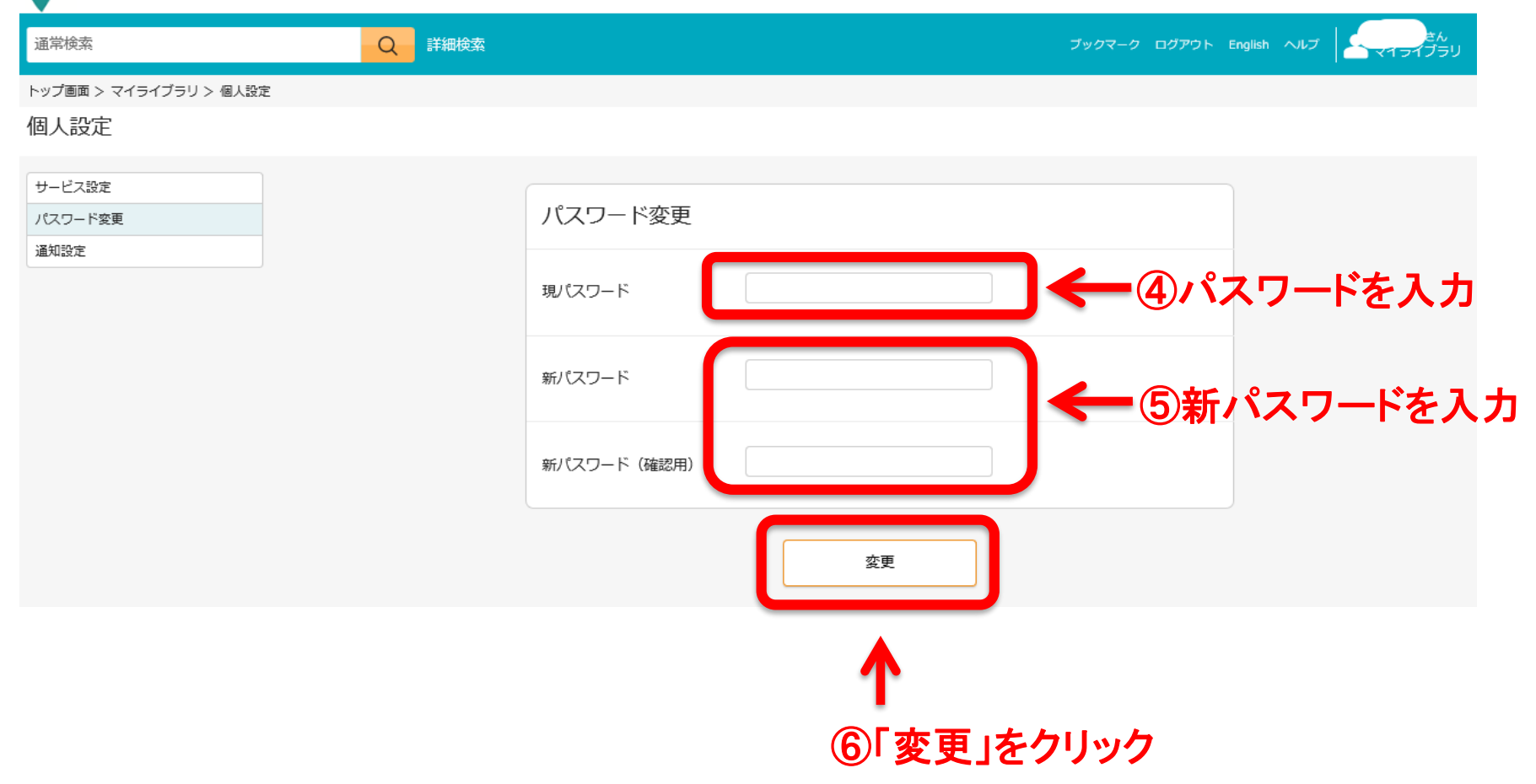